| Madan Mohan Malavi<br>A                                                                                                    | va University of Technology Gorakhpu<br>DMISSION: 2024-25                                                                                                    | r SamartheGov                                                                                                    |
|----------------------------------------------------------------------------------------------------|----------------------------------------------------------------------------------------------------|----------------------------------------------------------------------------------------------------|
| Home Public Notice Prospectus Programme Schedule FA(                                                                                                    | ) Contact Us                                                                                                    | New Registration Login                                                                                              |
| Important Instructions                                                                                                    | Registratio                                                                                                    | n Form                                                                                                    |
| <ul> <li>Name and other details entered by the applicant need to be the sar<br/>Marksheet</li> <li>Applicant can log in to the admission portal through their registere</li> <li>Applicant must use his own active email address.</li> <li>The Email address provided by the applicant must be functional an<br/>access to it throughout the admission process.</li> <li>Applicants are encouraged to use latest version of Google Chrome<br/>application form.</li> <li>Important Instructions for admission in M. 7<br/>2024-25</li> <li>Admission is open to the Indian Nationals who have passed/appearing in the<br/>fulfilling the eligibility requirements.</li> <li>The candidate must himself herself ensure his/her eligibility to appear in the<br/>particular Program.</li> <li>The candidate in respect of whom the result of the qualifying examination<br/>date of filling the coline form are required to unload undertaking (Amery<br/>date of filling the coline form are required to unload undertaking (Amery<br/>date of filling the coline form are required to unload undertaking (Amery)</li> </ul>                                                                                                    | Applicant's F<br>Applicant address, only.<br>Applicant address, only.<br>Applicant address, only.<br>Applicant's C<br>C<br>C<br>C<br>C<br>C<br>C<br>C<br>C<br>C<br>C<br>C<br>C<br>C | full Name*<br>t  t  t  Date of Birth*  Jt  Jt  Z  Z  L  mail *  mmmut.ac.in  plicant's Email Address *  mmmut.ac.in |
| regarding submission of all required documents by September 30,2024.  The candidates who are not domicile of U.P. will be eligible to take admission of the candidates who are not domicile of U.P. will be eligible to take admission of the candidates who are not domicile of take admission of take admission of take admission | ion against general (open)                                                                                                    | inimum 8 characters) *                                                                                              |
| <ul> <li>category only.</li> <li>The candidates who are not domicile of U.P. will be eligible to take admission category only.</li> </ul>                                                                                                    | against general (open)                                                                                                    | ······································                                                                              |
| <ul> <li>The reservation policy as prescribed by the U.P. State Government shall be ap<br/>UP domicile candidates only.</li> <li>Only vertical reservation is applicable for M.Tech students.</li> <li>Condition horizontal CATE come on such the direct during in all MC.</li> </ul>                                                                                                    | plicable for admissions of Re-Enter Pas                                                                                                    | isword *                                                                                                    |
| <ul> <li>Candidates naving valid GALE score can apply for direct admission in all M. academic session 2024-25. All GATE qualified candidates shall receive mont of AICTE.</li> <li>Admissions in M.Tech. programmes will be completed in following 3 phr preference.</li> </ul>                                                                                                    | een programs for<br>uly stipend as per the norms<br>ses in order of<br>Mobile Numb                                                                                                  |                                                                                                    |
| <ul> <li>In the first phase valid GATE score card holders will be invited and given first</li> <li>In the second phase, applicants with CUET(PG)-2024 will be considered. The sequence will be i) Engineering degree with CUET (PG) ii) MCA degree with CUET(PG) wherever are publicable.</li> </ul>                                                                                                    | e order of preference in<br>CUET(PG) iii) M.Sc. Re-Enter Mol                                                                                                    | 2355 🗸                                                                                                    |
| <ul> <li>In the third phase, candidates will be admitted against the vacant seat on the merit ba<br/>test (Malaviya Entrance Test-2024) tentatively scheduled to be held on July 13, 7<br/>MNMUT Gorakhpur.</li> </ul>                                                                                                    | sis of university admission<br>024, in offline mode at<br>923555                                                                                                    | 2355 🗸                                                                                                    |
| <ul> <li>Admission in M.Tech Chemical Engineering will be done only through GATI</li> <li>Candidates seeking admission through the <u>University Admission Test (ME</u><br/>option <u>"NOT APPLICABLE"</u> for "National Level Admission Test" in Pro</li> <li>Candidates seeking admission in M. Tech- Computer Science &amp; Engineering and M.</li> </ul>                                                                                                    | 2 and MET-2024.     Captohe Verifing <u>T-2024</u> Should select the selection Tab.       Ingramme Selection Tab.     Captohe Verifing                                              | Section (Type the text shown in the image)                                                                          |
| should full a single form.<br>• The tentative date of the Malaviya Entrance Examination (MET 2024) is July<br>will be held in offline mode at M.M.MUT Gorakhpur. MET 2024 will be<br>minutes duration. For the syllabus, refer to the Admission Information Broch<br>2024-25 (Appendix C).                                                                                                    | 13, 2024. The examination<br>100 marks of 2 hours 30<br>ure for M.Tech Programme * Click on the                                                                                     | 1 v                                                                                                    |
| <ul> <li>Candidates are required to pay a registration / counselling fee of Rs. 2,500- (Non-R/<br/>The allotment of seats will be done based on given choices filled by the stude</li> <li>For detailed information, the Admission Information Brochure for M. Tech Programm<br/><u>Important Instructions for admission in M. Sc P</u><br/>25     </li> </ul>                                                                                                    | fundable).<br>at purely on merit basis.<br>se 2024-25 shall be referred.<br>rogramme 2024-                                                                                          | Register                                                                                                    |

## Step by step to register in M. Tech. / M.Sc courses through Malaviya Entrance Test (MET-2024)

|                                                            | Θ                   |                         | Madan Mohan M               | alaviya<br>ADM | University of Technology Gorakhpur<br>ISSION: 2024-25 | SamartheGo       | V   |
|------------------------------------------------------------|---------------------|-------------------------|-----------------------------|----------------|-------------------------------------------------------|------------------|-----|
|                                                            | Home Public N       | lotice Prospectus       | Programme Schedule          | FAQ            | Contact Us                                            | New Registration | ţin |
|                                                            | Your account is cr  | eated successfully. Ple | ase enter the "Verification | n Code" se     | ent to your registration details.                     |                  | ×   |
| Verify Account                                             |                     |                         |                             |                |                                                       |                  |     |
| Direct de sub-seferals dais auto-                          |                     |                         |                             |                |                                                       |                  |     |
| Time remaining to enter the OTP : 14                       | min 22 sec          |                         |                             |                |                                                       |                  |     |
| Reset Password<br>Enter the OTP you received on your email | il pk**@mmmut.ac.in | to verify your account. |                             |                |                                                       |                  |     |
| OTP received on Mail                                       |                     |                         |                             |                |                                                       |                  |     |
|                                                            |                     |                         |                             |                |                                                       |                  |     |
| Captcha Verification                                       |                     |                         |                             |                |                                                       |                  |     |
| 257773                                                     |                     |                         |                             |                |                                                       |                  |     |
|                                                            |                     |                         |                             |                |                                                       |                  |     |
| * Click on the text to change                              |                     |                         |                             |                |                                                       |                  |     |
| Submit OTP                                                 |                     |                         |                             |                |                                                       |                  |     |

| 0         | Madan Mohan Malaviya University of Technology Gorakhpur<br>ADMISSION: 2024-25 |                    |                              |              |                         |                                |                                        | theGov                       |
|-----------|-------------------------------------------------------------------------------|--------------------|------------------------------|--------------|-------------------------|--------------------------------|----------------------------------------|------------------------------|
| Home      | Public Notice                                                                 | Prospectus         | Programme Schedule           | FAQ          | Contact Us              |                                | New Registration                       | Login                        |
| Account   | verified successfi                                                            | ully. Please logir | n to start your application  | process.     |                         |                                |                                        | ×                            |
|           |                                                                               |                    | University A                 | Imission     | s Portal : Welcome to I | Madan Mohan Malaviya Universit | ty of Technology Gorakhpur Admission P | Portal.                      |
|           |                                                                               | Home Publ          | ic Notice Prospectus Program | nme Schedule | = FAQ Contact Us        |                                | S Mishra +                             |                              |
| Form Stat | us                                                                            |                    | Profile Select Progr         | amme         | Payments                |                                |                                        |                              |
| 🗸 Registr | ation                                                                         |                    |                              |              |                         |                                | Welcome to Mar                         | dan Mohan Malaviya Universit |

| ✓ Registration                              |                                                                           |                                                                 | Welcome to Madan Mohan Malaviya Universit                         |  |  |  |  |  |  |
|---------------------------------------------|---------------------------------------------------------------------------|-----------------------------------------------------------------|-------------------------------------------------------------------|--|--|--|--|--|--|
| • Fill Profile Details                      | Please Complete your profile                                              |                                                                 |                                                                   |  |  |  |  |  |  |
| <ul> <li>Select Programme/s</li> </ul>      |                                                                           |                                                                 |                                                                   |  |  |  |  |  |  |
| <ul> <li>Payments</li> </ul>                | Welcome S Mishra! Update Profile Details                                  |                                                                 |                                                                   |  |  |  |  |  |  |
|                                             |                                                                           |                                                                 |                                                                   |  |  |  |  |  |  |
|                                             | You can now begin filling your application for ADMISSION: 2024            | -25 in Madan Mohan Malaviya University of Technology Gorakhpur. |                                                                   |  |  |  |  |  |  |
| Quick Links                                 | Your Registration Number is : 271                                         |                                                                 |                                                                   |  |  |  |  |  |  |
|                                             |                                                                           |                                                                 |                                                                   |  |  |  |  |  |  |
| <ul> <li>Change Registered Email</li> </ul> |                                                                           |                                                                 |                                                                   |  |  |  |  |  |  |
| Change Registered Mobile Number             | Registration Number : 271<br>Registered e-mail address : pkch@mmmut.ac.in |                                                                 |                                                                   |  |  |  |  |  |  |
|                                             | Current Date: 10-06-2024                                                  | Current Date: 10-06-2024                                        |                                                                   |  |  |  |  |  |  |
|                                             | Process:                                                                  |                                                                 |                                                                   |  |  |  |  |  |  |
|                                             |                                                                           |                                                                 |                                                                   |  |  |  |  |  |  |
|                                             | Step 01                                                                   | Step 02                                                         | Step 03                                                           |  |  |  |  |  |  |
|                                             | Complete Profile                                                          | Apply In Programme                                              | Pay Registration Fees (if applicable) & Submit the<br>Application |  |  |  |  |  |  |
|                                             |                                                                           |                                                                 |                                                                   |  |  |  |  |  |  |

Click on update profile details and fill all necessary information

Personal Details

| Full Name of the Applicant *                                    | Applicant's Gender *                          |
|-----------------------------------------------------------------|-----------------------------------------------|
| S Mishra                                                        |                                               |
| o mona                                                          | Phate V                                       |
| Applicant Date of Birth *                                       | Age as on Apr 1, 2024 *                       |
| 1 ~ January ~ 2000 ~                                            | 24 Years 3 Month 0 Days                       |
| Category *                                                      |                                               |
| General 🗸 🗸                                                     |                                               |
| Applicant's Registered Email *                                  | Alternate Email                               |
| pkch@mmmut.ac.in                                                | smme@mmmut.ac.in                              |
| Registered Mobile Number *                                      | Alternate Mobile Number (Parent's/Guardian's) |
| 9235552355                                                      |                                               |
| Blood Group                                                     | Are you citizen of India ? *                  |
| Select ~                                                        | Yes 🗸 🗸                                       |
| Religion *                                                      |                                               |
| Hinduism 🗸 🗸                                                    |                                               |
| ID Proof (Govt. approved Identity Proof with address details) * | ID Proof No *                                 |
| Voter Id 🗸 🗸                                                    | AJCDM3214A 🗸                                  |

### Click on save and next button

## Click on proceed to next

| 0                                                                                    | Madan Mohan Malaviya<br>ADM           | Universit<br>ISSION: 2         | y of Technology Gorakhpur<br>024-25 | SamartheGov |
|--------------------------------------------------------------------------------------|---------------------------------------|--------------------------------|-------------------------------------|-------------|
| Home Public Notice Prospectus                                                        | Programme Schedule FAQ                | Contact L                      | ls                                  | S Mishra 🝷  |
| Profile Details (1) Other Details (2)                                                | Uploads (3) Preview                   | (4)                            |                                     |             |
| Other Details                                                                        |                                       |                                |                                     |             |
| Do you have any illness which requires contir                                        | nuous or emergency medical attention? | *                              |                                     |             |
| No                                                                                   |                                       | <ul> <li></li> <li></li> </ul> |                                     |             |
| Do you have NCC Certificate? *                                                       |                                       |                                |                                     |             |
| No                                                                                   |                                       | <ul> <li></li> </ul>           |                                     |             |
| Have you participated in National Service Sch                                        | neme (NSS) Camp? *                    |                                |                                     |             |
| No                                                                                   |                                       | <ul> <li></li> </ul>           |                                     |             |
| Are you ward of University Employee (Father<br>University of Technology Gorakhpur)?* | / Mother working in Madan Mohan Mal   | aviya                          | ,                                   |             |
| No                                                                                   |                                       | <ul><li>✓</li></ul>            |                                     |             |

Click on save and next button

Proceed to next and upload

| Home | Public Notice                                                                               | Prospectus                                                                       | Programme Schedule                                                                                                | FAQ                                               | Contact Us                                 |                | S Mishra 🝷 |  |
|------|---------------------------------------------------------------------------------------------|----------------------------------------------------------------------------------|----------------------------------------------------------------------------------------------------|---------------------------------------------------|--------------------------------------------|----------------|------------|--|
| Pr   | ofile Details (1)                                                                           | Other Details (2)                                                                | Uploads (3)                                                                                                    | Preview                                           | (4)                                        |                |            |  |
| Up   | loads                                                                                       |                                                                                  |                                                                                                    |                                                   |                                            |                |            |  |
|      | Instruction for Uplo<br>- Digital Photo and<br>- File size of digital<br>- Document/Certifi | bading Image/Pho<br>Signature are requ<br>photo must be wit<br>cate/Marksheet re | to of Document, Certific<br>uired in .jpg or .jpeg imag<br>thin 10kb to 500.00 KB l<br>lated size of digital phot | ate, Marksh<br>ge format.<br>imit.<br>o must be v | eet and Signature<br>within 10kb to 500.00 | ) KB limit.    |            |  |
|      | Photo<br>Accepted formats .jpeg.                                                            | jpg [10 KB - 500.00 K                                                            | [B]                                                                                                    |                                                   |                                            | Select<br>file |            |  |
|      | Signature<br>Accepted formats .jpeg                                                         | .jpg [10 KB - 500.00 K                                                           | <b>[B]</b>                                                                                                    |                                                   |                                            | Select<br>file |            |  |
|      | Supporting documents<br>Accepted formats .jpeg.                                             | for dependent of Free<br>.jpg.pdf [10 KB - 500.                                  | dom Fighter<br><i>00 KB]</i>                                                                                      |                                                   |                                            | Select<br>file |            |  |
|      | ID Proof Document<br>Accepted formats .jpeg                                                 | .jpg .pdf <b>[10 KB - 500.</b>                                                   | 00 KB]                                                                                                    |                                                   |                                            | Select<br>file |            |  |

## click on next preview

| <b>O</b>                                                                           | ladan Mohan Malaviya Uni<br>ADMISS     | versity of Technology Gorakhpur<br>ION: 2024-25                  | SamartheGov                                                   |
|------------------------------------------------------------------------------------|----------------------------------------|------------------------------------------------------------------|---------------------------------------------------------------|
| Home Public Notice Prospectus Pro                                                  | ogramme Schedule FAQ Co                | ontact Us                                                        | S Mishra +                                                    |
| Profile Details (1) Other Details (2)                                              | Uploads (3) Preview (4)                |                                                                  |                                                               |
| PERSONAL DETAILS                                                                   |                                        |                                                                  |                                                               |
| Full Name of the Applicant : S MISHRA                                              |                                        | Gender: Male                                                     |                                                               |
| Date of Birth : 1 January 2000<br>Age as on : Apr 1, 2024: 24 Years 3 Month 0 Days |                                        | Category : General                                               |                                                               |
| Blood Group : Not Provided                                                         |                                        | Religion : Hinduism                                              |                                                               |
| Nationality: Indian                                                                |                                        |                                                                  |                                                               |
| Registered Email : pkch@mmmut.ac.in                                                |                                        | Registered Mobile Number : 9235                                  | 552355                                                        |
| Alternate Email : smme@mmmut.ac.in                                                 |                                        | Alternate Mobile : Not Provided                                  |                                                               |
| Permanent Address : Mechanical Engineeering Depart<br>GORAKHPUR -273010, India     | ment, MMMUT, Gorakhpur, Uttar Pradesh, | Correspondence Address : Mecha<br>Pradesh, GORAKHPUR -273010, Ir | nical Engineeering Department, MMMUT, Gorakhpur, Uttar<br>dia |

## After filling all the details click on submit and lock

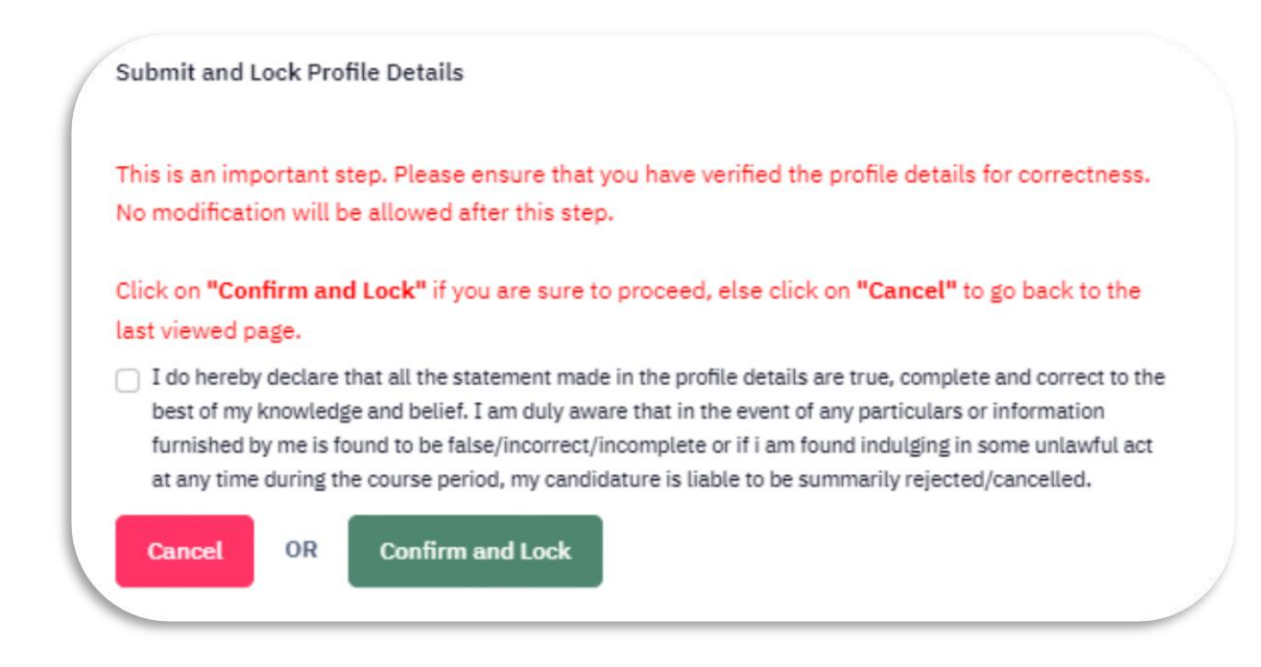

#### Note for MET-2024 registration.

3. Candidates seeking admission through the <u>University Admission Test (MET-2024)</u> should select the option "NOT APPLICABLE" for "National Level Admission Test" in Programme Selection Tab.

0. Candidates seeking admission in M. Tech- Computer Science & Engineering and M.Tech Information Technology should fill a single form.

1. The tentative date of the Malaviya Entrance Examination (MET 2024) is July 13, 2024. The examination will be held in offline mode at MMMUT Gorakhpur. MET 2024 will be 100 marks of 2 hours 30 minutes duration. For the syllabus, refer to the Admission Information Brochure for M.Tech Programme 2024-25 (Appendix C).

| 💌 互 You are signed in as smme 🛛 🗙 M Inbox (4,478) - sanjaymnnit? 🗙 🛛 💿 Madan Mohan Malaviya Uni 🗴 🔗 Admissions   Programme Sei 🗙                                                                                                    | <ul> <li>O Admissions   Admissions ×   + − □ ×</li> </ul>        |
|----------------------------------------------------------------------------------------------------|------------------------------------------------------------------|
| ← → C ≅ mmmutadm.samarth.edu.in/2024/index.php/course/programme/index                                                                                                    | ९ 🕁 🖸 । 🏺 :                                                      |
| Profile Submitted successfully. You can now apply for programmes.<br>Programme Selection (3) Personal Details (2) Academic Details (3) Other Details (4) Uploads (3) Preview (6)                                                                                                    | Peymanta (7)                                                     |
| Select the Programme you want to apply                                                                                                    |                                                                  |
| Programme Lavel Master (Post-Graduation Programmes) Programme *                                                                                                    | v                                                                |
| Master of Technology(Chemical Engineering)<br>Eligibility:<br>• M.Tech. (Chemical Engineering): 8.E / (B.Tech. in Engineering/Technology (Chemical/Potrochemical/Environmental/ Leather/ Paint/ P<br>/ Material/ Metallurgy/Production/ Civil/ Paper/ Biochemical/ Biotechnology/Surface Costing etc) in the relevant area of research all<br>a first division. DR Mast<br>a first division. DR Mast | ✓ Plasto/<br>long with<br>str's                                  |
| Degree (PS-c) in Science (Chemistry/ Environmental/ Material/ Physics et al) in the relevant area of research along with bachdoor e<br>(B.S.c) in appropriate branch of Science with first division;<br>equivalent to fast division;<br>Candidates with CUET(PG) 2024 & GATE Score should<br>Study Centre/OU*<br>examps & candidates for University admission test (MET)                             | degree<br>dieded<br>I select respective<br>T-2024) should select |
| SU: University Campus, <u>Centre Code:</u> <u>Descutates of Convict Reprinding Destruct: GORAGY POR</u><br><b> NOT APPLICABLE</b> NOT APPLICABLE                                                                                                    | •                                                                |
| Score Obtained on National Level Admitsion Year<br>0,00<br>Percentage Obtained on National Level Admitsion Test                                                                                                    | ~                                                                |
| 🚅 34°C 📑 Q 🗊 🗷 🗟 👰 🗲 💿 🕸 🚞 💆 🦉 👰                                                                                                    | 🎬 🔨 📥 🔊 ENG 🛜 ¢0) 🖆 12:54 PM 🕰 🥵                                 |

**Click on proceed button** 

| Madan Mohan Malaviya University of Technology Gorakhpur ADMISSION: 2024-25 Samarth |                                    |                                                                                                    |                          |  |  |  |  |
|------------------------------------------------------------------------------------|------------------------------------|----------------------------------------------------------------------------------------------------|--------------------------|--|--|--|--|
| ome Public Notice Prospectus                                                       | Programme Schedule FAQ Co          | ontact Us                                                                                                    | S Mishra                 |  |  |  |  |
|                                                                                    |                                    |                                                                                                    |                          |  |  |  |  |
| laster of Technology(Chemical Engineerir                                           | g)                                 |                                                                                                    |                          |  |  |  |  |
| Programme Selection (1) Personal De                                                | tails (2) Academic Details (3)     | Other Details (4) Uploads (5) Preview (6) Payr                                                                                                    | eents (7)                |  |  |  |  |
|                                                                                    |                                    |                                                                                                    |                          |  |  |  |  |
| Programme Selection                                                                |                                    |                                                                                                    |                          |  |  |  |  |
|                                                                                    |                                    |                                                                                                    |                          |  |  |  |  |
| Programme                                                                          | Head Quarter/Regional<br>Centre    | National Level Admission Test(other than CUET),<br>Score on National Level Admission Test                                                                                                    | Status                   |  |  |  |  |
| Master of Technology(Chemical Engineering)                                         | Department of Chemical Engineering | National Level Admission Test(other than CUET):NOT APPLICABLE<br>Score Obtained on National Level Admission Test:0.00<br>NATA Score:0 Percentage Obtained on National Level Admission Test : 0 | Not Paid / Not Submitted |  |  |  |  |
|                                                                                    |                                    |                                                                                                    |                          |  |  |  |  |
|                                                                                    |                                    |                                                                                                    |                          |  |  |  |  |
| _                                                                                  |                                    |                                                                                                    |                          |  |  |  |  |

| Madan Mohan Malaviya University of Technology Gorakhpur s |                        |                      |                   |                               |                      |            |
|-----------------------------------------------------------|------------------------|----------------------|-------------------|-------------------------------|----------------------|------------|
| S.                                                        |                        | ADMIS                | SSION: 2024-25    |                               |                      |            |
| ome Public Notice P                                       | rospectus Programme Sc | shedule FAQ          | Contact Us        |                               |                      | S Mishra - |
|                                                           |                        |                      |                   |                               |                      |            |
|                                                           |                        |                      |                   |                               |                      |            |
| aster of Technology(Chemi                                 | cal Engineering)       |                      |                   |                               |                      |            |
| Programme Selection (1)                                   | Personal Details (2)   | Academic Details (3) | Other Details (4) | Uploads (5) Prev              | iew (6) Payments (7) |            |
|                                                           |                        |                      |                   |                               |                      |            |
| Personal Details                                          |                        |                      |                   |                               |                      |            |
|                                                           |                        |                      |                   |                               |                      |            |
|                                                           |                        |                      |                   |                               |                      |            |
| PERSONAL DETAILS                                          |                        |                      |                   |                               |                      |            |
| Full Name of the Applicant :                              | S MISHRA               |                      | Gender :          | Male                          |                      |            |
| Date of Birth : 1 January 200                             | 0                      |                      | Category          | : General                     |                      |            |
| Age as on : Apr 1, 2024: 24 Y                             | ears 3 mônth 0 Days    |                      |                   |                               |                      |            |
| Blood Group : Not Provided                                |                        |                      | Religion          | : Hinduism                    |                      |            |
| Nationality: Indian                                       |                        |                      |                   |                               |                      |            |
| Registered Email : pkch@mn                                | nmut.ac.in             |                      | Register          | ed Mobile Number : 9235552355 |                      |            |
| Alternate Email : smme@mr                                 | nmut.ac.in             |                      | Alternat          | Mobile : Not Provided         |                      |            |

Verify all the filled information and proceed to next

| 0        | Madan Mohan Malaviya University of Technology Gorakhpur<br>ADMISSION: 2024-25 |                    |                          |            |                                                                |            |  |  |
|----------|-------------------------------------------------------------------------------|--------------------|--------------------------|------------|----------------------------------------------------------------|------------|--|--|
| Home     | Public Notice                                                                 | Prospectus         | Programme Schedule       | FAQ        | Contact Us                                                     | S Mishra - |  |  |
|          |                                                                               |                    |                          |            |                                                                |            |  |  |
| Master o | of Technology(Che                                                             | emical Engineer    | ing)                     |            |                                                                |            |  |  |
| Progra   | umme Selection (1)                                                            | Personal (         | Details (2) Academi      | c Details( | 3) Other Details (4) Uploads (5) Preview (6) Payments (        | 7)         |  |  |
| Select   | t Applicable Eligi                                                            | bility Criteria (R | ead Information Bulletir | n/Prospe   | ctus for Eligibility Criteria)                                 |            |  |  |
|          |                                                                               |                    |                          |            |                                                                |            |  |  |
| Applica  | able Eligibility Criter                                                       | ia"                |                          |            | O M.Tech.(Chemical Engineering): B.E./B.Tech.in                |            |  |  |
|          |                                                                               |                    |                          |            | Engineering/Technology                                         |            |  |  |
|          |                                                                               |                    |                          |            | (Chemical/Petrochemical/Environmental/ Leather/ Paint/         |            |  |  |
|          |                                                                               |                    |                          |            | Plastic/ /Material/ Metallurgy/Production/ Civil/ Paper/       |            |  |  |
|          |                                                                               |                    |                          |            | Biochemical, Biotechnology, Surface Coating etc.) In the       |            |  |  |
|          |                                                                               |                    |                          |            | division is not awarded and CGPA/CPI is adopted 6.75 will      |            |  |  |
|          |                                                                               |                    |                          |            | be considered equivalent to the first division. OR Master's    |            |  |  |
|          |                                                                               |                    |                          |            | Degree (M.Sc.) in Science (Chemistry/ Environmental/           |            |  |  |
|          |                                                                               |                    |                          |            | Material/ Physics etc) in the relevant area of research along  |            |  |  |
|          |                                                                               |                    |                          |            | with bachelor's degree (B.Sc.) in appropriate branch of        |            |  |  |
|          |                                                                               |                    |                          |            | Science with first division, if a division is not awarded, and |            |  |  |
|          |                                                                               |                    |                          |            | CGPA/CPI is adopted. 6.75 will be considered equivalent to     |            |  |  |
|          |                                                                               |                    |                          |            | TIST DIVISION.                                                 |            |  |  |
|          |                                                                               |                    |                          |            |                                                                |            |  |  |

# Fill all the academic details and proceed save and next

| Iome Public Notice         | Prospectus Programme S | Schedule FAQ Cor     | ntact Us                  |                   | S Mishr      |
|----------------------------|------------------------|----------------------|---------------------------|-------------------|--------------|
| Academics Details saved su | ccessfully.            |                      |                           |                   |              |
| Master of Technology(Chem  | ical Engineering)      |                      |                           |                   |              |
| Programme Selection (1)    | Personal Details (2)   | Academic Details (3) | Other Details (4) Uploads | (5) Preview (6) F | Payments (7) |
| Selected Eligibility Cr    | iteria                 |                      |                           |                   |              |
|                            |                        |                      |                           |                   |              |

## Check all the filled information and proceed to next.

| 0           |                                                                                                    |                   | Madan Mohan Mal                        | aviya U<br>ADMI | Iniversity of Techno<br>SSION: 2024-25 | logy Gorak              | hpur                     | SamartheGov |
|-------------|----------------------------------------------------------------------------------------------------|-------------------|----------------------------------------|-----------------|----------------------------------------|-------------------------|--------------------------|-------------|
| Home F      | Public Notice                                                                                                    | Prospectus        | Programme Schedule                     | FAQ             | Contact Us                             |                         |                          | S Mishra -  |
|             |                                                                                                    |                   |                                        |                 |                                        |                         |                          |             |
| Master of T | Technology(Chem                                                                                                    | ical Engineeri    | ng)                                    |                 |                                        |                         |                          |             |
| Program     | Programme Selection (1) Personal Details (2) Academic Details (3) Other Details (4) Uploads (5) Preview (6) Payments (7) |                   |                                        |                 |                                        |                         |                          |             |
| Other De    | Other Details                                                                                                    |                   |                                        |                 |                                        |                         |                          |             |
|             |                                                                                                    |                   |                                        |                 |                                        |                         |                          |             |
| Do you      | ou have any illness wh                                                                                                   | ich requires cont | inuous or emergency medical at         | tention?        |                                        |                         | No                       |             |
| Do you      | ou have NCC Certificat                                                                                                   | et.               |                                        |                 |                                        |                         | No                       |             |
| Have        | Have you participated in National Service Scheme (NSS) Camp?                                                             |                   |                                        | No              |                                        |                         |                          |             |
| Are yo      | ou ward of University                                                                                                    | Employee (Fathe   | r / Mother working in Madan Mo         | han Malav       | viya University of Technology          | Gorakhpur) <del>?</del> | ND                       |             |
| Langu       | Language                                                                                                    |                   | Proficiency (Reading/Writing/Speaking) |                 |                                        |                         |                          |             |
| Englis      | English                                                                                                    |                   | Reading Writing Speaking               |                 |                                        |                         |                          |             |
| Hindi       | i                                                                                                    |                   |                                        |                 |                                        |                         | Reading Writing Speaking |             |

Check all the filled information and proceed to next.

| Madan Mohan Malaviya University of Technology Gorakhpur<br>ADMISSION: 2024-25                                                                                                    | SamartheGov |
|----------------------------------------------------------------------------------------------------|-------------|
| Home Public Notice Prospectus Programme Schedule FAQ Contact Us                                                                                                    | S Mishra –  |
|                                                                                                    |             |
| Master of Technology(Chemical Engineering)                                                                                                    |             |
| Programme Selection (1) Personal Details (2) Academic Details (3) Other Details (4) Uploads (5) Preview (6) Payments                                                                                                    | (7)         |
| Uploads                                                                                                    |             |
|                                                                                                    |             |
| Instruction for Uploading Image/Photo of Document, Certificate, Marksheet and Signature                                                                                                    |             |
| Digital motor and signature are required in jpg of jpeg inage format.     File size of digital photo must be within 10kb to 500.00 KB limit.     Document/Carifsste/Metsheet related size of digital photo must be within 10kb to 500.00 KB limit. |             |
|                                                                                                    |             |
|                                                                                                    |             |

| Signature<br>Accepted formats .jpeg .jpg <b>[10 KB - 500.00 KB]</b>                                                                                                    | Rakshit Mishra |
|----------------------------------------------------------------------------------------------------|----------------|
| Supporting documents for dependent of Freedom Fighter<br>Accepted formats .jpeg .jpg .pdf (10 KB - 500.00 KB)                                                                                                    | View File      |
| ID Proof Document<br>Accepted formats .jpeg .pdf <b>[10 KB - 500.00 KB]</b>                                                                                                    | View File      |
| Class X (Scan both marksheet and certificate in a single file and upload)]<br>Accepted formats .jpeg .jpg .pdf <b>10 KB - 500.00 KB</b> J                                                                                                    | Select         |
| Class XII Scan both marksheet and certificate in a single file and upload<br>Accepted formats .jpeg .jpg .pdf [10 KB - 500.00 KB]                                                                                                    | Select         |
| Madan Mohan Malaviya University of Technology GorakhpurGraduation (Scan both<br>marksheet and certificate in a single file and upload)<br>Accepted formats .jpeg .jpg .pa( 10 KB - 500.00 KB)                                                                                                    | Select         |
| Document Supporting Upload: M.Tech.(Chemical Engineering):<br>B.E./B.Tech.in Engineering/Technology<br>(Chemical/Petrochemical/Environmental/Leather/Paint/<br>Plastic//Hwarial/ Metallurg/Production/Voil/Paper/<br>Biochemical/Biotechnology/Surface Coating etc) in the<br>relevant area of research along with a first division, if a<br>division is not awarded and CGPA/CP1 is adopted, 8.75 will be<br>considered equivalent to the first division. CR Master's<br>Degree (M.S.c) in Science (Chemistry/Environmental/<br>Material/ Physics etc) in the relevant area of research<br>along with bachelor's degree (B.Sc.) in appropriate branch<br>of Science with first division, if a division is not<br>awarded, and CGPA/CP1 is adopted. 6.75 will be considered<br>equivalent to fist division.<br>Accepted formats .jpeg .jpg .po[ [10 KB - 500.00 KB] | Select<br>file |
| Previous                                                                                                    | Preview        |

# Upload all the documents as shown in green tabs and click on preview.

| Madan                                                | Mohan Malaviya University<br>ADMISSION: 20                                                                                                    | of Technology Gorakhpur<br>24-25                                                                                                    | Samarth eGov             |
|------------------------------------------------------|----------------------------------------------------------------------------------------------------|----------------------------------------------------------------------------------------------------|--------------------------|
| Home Public Notice Prospectus Programm               | e Schedule FAQ <u>Contact Us</u>                                                                                                    |                                                                                                    | S Mishra -               |
|                                                      |                                                                                                    |                                                                                                    |                          |
| Master of Technology(Chemical Engineering)           |                                                                                                    |                                                                                                    |                          |
| Programme Selection (1) Personal Details (2)         | Academic Details (3) Othe                                                                                                    | er Details (4) Uploads (5)                                                                                                    | Preview (6) Payments (7) |
| Preview                                              |                                                                                                    |                                                                                                    |                          |
| Ø                                                    | Madan Mohan Malaviya Unive<br>ADMISSIO<br>Master of Technology(<br>National Level Admission Test(ott<br>Score Obtained on National<br>Percentage Obtained on Nat<br>Study Centre/OU : Departm | rsity of Technology Gorakhpur<br>N: 2024-25<br>Chemical Engineering)<br>her than CUET): NOT APPLICABLE<br>Level Admission Test: 0.00<br>ional Level Admission Test: 0<br>ent of Chemical Engineering |                          |
| TRANSACTION DETAILS                                  |                                                                                                    |                                                                                                    |                          |
| Payment/Submission Status : Not Paid / Not Submitted |                                                                                                    | Payment/Submission Date :                                                                                                    |                          |
| Transaction ID :                                     |                                                                                                    | Amount:                                                                                                    |                          |
| PERSONAL DETAILS                                     |                                                                                                    |                                                                                                    |                          |
| - Hereit in Although                                 |                                                                                                    | And an ender                                                                                                    |                          |

#### Check all the filled information under preview tab and proceed to submit.

| e    | Madan Mohan Malaviya University of Technology Gorakhpur S<br>ADMISSION: 2024-25 |                |                    |              |                                                         | Samarth eGov |
|------|---------------------------------------------------------------------------------|----------------|--------------------|--------------|---------------------------------------------------------|--------------|
| Home | Public Notice                                                                   | Prospectus     | Programme Schedule | FAQ          | Contact Us                                              | S Mishra -   |
|      |                                                                                 |                |                    |              |                                                         |              |
| Mast | er of Technology(Ch                                                             | emical Enginee | ring)              |              |                                                         |              |
| Pr   | ogramme Selection (1)                                                           | Personal       | Details (2) Academ | ic Details(  | 3) Other Details (4) Uploads (5) Preview (6) Payments ( | 7)           |
| Ve   | rify Details                                                                    |                |                    |              |                                                         |              |
|      | Name                                                                            |                |                    | S Mishra     |                                                         |              |
|      | Gender                                                                          |                |                    | Male         |                                                         |              |
|      | Category                                                                        |                |                    | General      |                                                         |              |
|      | Additional Category                                                             |                |                    |              |                                                         |              |
|      | Person with Benchmark Disabilities (PwBD) Category : Not Applicable             |                |                    |              |                                                         |              |
|      | Children/ Widows of Armed Forces Personnel : Not Applicable                     |                |                    |              |                                                         |              |
|      | Are you a member of dependent freedom fighter? : Yes                            |                |                    |              |                                                         |              |
|      | Family Income                                                                   |                |                    | Not Applicab | de .                                                    |              |

| Programme                                        | Master of Technology(Chemical Engineering) |  |  |  |
|--------------------------------------------------|--------------------------------------------|--|--|--|
| Amount To be Paid                                | 2500                                       |  |  |  |
| VERIFY THE DETAILS BY CLICKING ON THE CHECKBOXES |                                            |  |  |  |

My Name is <u>S MISHRA</u> as per the Xth Marksheet/Certificate.

My Date of Birth is <u>1-January-2000</u> as per the Xth Marksheet/Certificate.

My Category is <u>General</u>.

My Gender is Male.

My Mother name is <u>A MISHRA</u>.

Father's / Guardian's Name B S MISHRA.

My address for correspondence is correct, which is Mechanical Engineeering Department, MMMUT, Gorakhpur, Uttar Pradesh, GORAKHPUR -273010, India

I have rechecked all the information in the application form and upload fields.

I have read all the guidelines and other related information about the admission.

"I do hereby declare that all the statement made in the application are true, complete and correct to the best of my knowledge and belief. I am duly aware that in the event of any particulars or information furnished by me is found to be false/incorrect/incomplete or if i am found indulging in some unlawful act at any time during the course period, my candidature is liable to be summarily rejected/cancelled."Additionally undertaking for students whose results are awaited: "I, having been permitted to be provisionally admitted to University hereby undertake to produce the proof of having successfully qualified in the final qualifying examination with requisite percentage of marks if failing, I shall forthwith vacate the seat and shall have no claim for refund of fees already paid."

lome

Payment Gateway GATEWAY - 1

| <b>Pollowing channe</b> • Bharat Ba         • Janata Sa | I(s) is/are unavailable during mentioned time:<br>Ink (NB) From: 2024-06-06 17:20:00 To: 2024-06-30 00:00:00<br>Ihakari Bank Ltd. Pune (NB) From: 2024-02-14 19:19:50 To: 2025-12-31 23:59:59<br>As any DRI Guidelings all corrido (of | During and victual shall be applied for use of   |  |  |  |
|---------------------------------------------------------|----------------------------------------------------------------------------------------------------|--------------------------------------------------|--|--|--|
| Payment Details                                         | As per <b>KB ourdennes</b> an Caros (pr                                                                                                    | nysical and virtual) shall be enabled for use of |  |  |  |
| Debit/Credit/Prepaid                                    | Order Summary                                                                                                    |                                                  |  |  |  |
| 🚡 Internet Banking                                      | rnet Banking Card Number                                                                                                    |                                                  |  |  |  |
| 🖙 UPI 🥠 🕄 Payim 😒 🌶                                     | Name of the card holder                                                                                                    | 202425XREGX82                                    |  |  |  |
| 客 NEFT                                                  | Name as on card                                                                                                    | Merchant Name:<br>MADAN MOHAN MALVIYA            |  |  |  |
| SBI Branch Payment                                      | Expiry Date/Valid Thru     CVV/CVC 4-DBC       Month     Year                                                                                                    | Amount: 2500.00                                  |  |  |  |
|                                                         | Use your GSTIN for claiming input tax (Optional)                                                                                                    | Processing fee:                                  |  |  |  |
|                                                         | Pay Now<br>Cancel                                                                                                    | GST:                                             |  |  |  |